## HIBISCUS mit HBCI PIN / TAN ab Version 2.7.0

Beachten Sie bitte: Neue Zugangsdaten müssen eine Erstanmeldung in der Online Filiale durchlaufen.

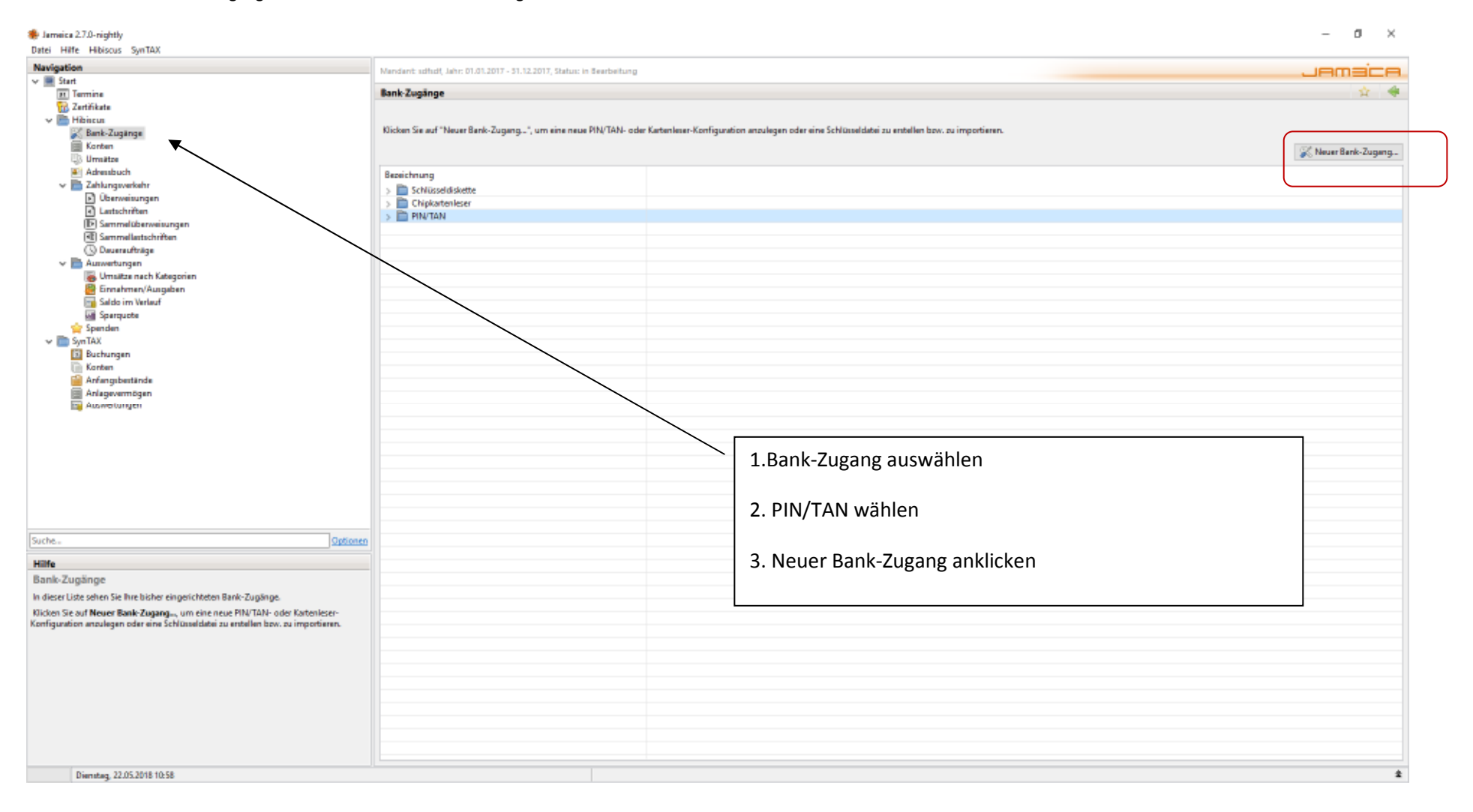

| 🟶 Jamaica 2.7.0-nighthy<br>Datei Hille Hibiscus SynTAX                                                                                                    |                                                                                                    | – 0 ×               |
|----------------------------------------------------------------------------------------------------|----------------------------------------------------------------------------------------------------|---------------------|
| Navigation                                                                                                    | Wandant udhult Jahr 01.01.2017 - 31.12.2017. Status: in Bearbeitung                                                                                      | , iemeice           |
| ✓ ■ Start<br>IN Termine<br>G2 ZentFikute<br>✓ ■ Hibincun                                                                                                    | Bank-Zugänge                                                                                                    | ÷ 4                 |
| Bank-Zugange     Kontan     Umulatae     Adventibuch     Zhingramantahr                                                                                                    | Nicken sie auf reiser seine-zuging, um eine neue ning wind- ober kenneser-hottiguzebon anzulegen beir eine schlussebake zu enteilen bzw. zu importieren. | 🔀 Neuer Bank-Zugang |
| Oberweisungen     Lattschriften     Sammellaberweisungen     Sammellaberweisungen     Summellattschriften     Susareaufträge                                                                                                    | Schüsseldskette     Diskattenkser     PIN/TAN                                                                                                    |                     |
| <ul> <li>Ennahmen/Augustan</li> <li>Saldo im Verlauf</li> <li>Sparpube</li> </ul>                                                                                                    | Erneut PIN/TAN wählen und Übernehmen                                                                                                    |                     |
| V Syn TAX<br>Syn TAX<br>Suchangen<br>Anfangubestände                                                                                                    | Auswahl des HBCI-Verfahrens     X  Auswahl des HBCI-Verfahrens                                                                                           |                     |
| Anlagevernögen<br>Manwertungen                                                                                                    | Bitte wahlen Sie das zu verwendende HBCI-U-Hahren aus.<br>Verfahren PIR/TAN                                                                              |                     |
|                                                                                                    | V Übernehmen 🔞 Abbrechen                                                                                                    |                     |
| Suche Optionen                                                                                                    |                                                                                                    |                     |
| Hilfe<br>Bank-Zugänge<br>In dieser Liste sehen Sie Ihre bisher eingerichteten Bank-Zugänge.<br>Klicken Sie auf Neuer Bank-Zugang um eine neue PIN/TAN- oder Kartenleser-<br>Konfiguration anzulegen oder eine Schlüsseldatei zu erstellen bzw. zu importieren. |                                                                                                    |                     |
| Dienstan 22.05.2018 10.59                                                                                                    |                                                                                                    | 1                   |

Jamaica 2.7.0-nightly Datei Hilfe Hibiscus SvnTAX

| 100  | - N. |
|------|------|
| <br> |      |
|      |      |

| Navigation                                                                                                    | Mandanit schlidt, Jahr: 01.01.2017 - 51.12.2017, Status: in Bearbeitung                                                                                                    | Jamaica                                                                            |
|----------------------------------------------------------------------------------------------------|----------------------------------------------------------------------------------------------------|------------------------------------------------------------------------------------|
| <ul> <li>✓ ■ Start</li> <li>1 Termine</li> <li>1 Zertříkate</li> <li>✓ ■ Hibicus</li> <li>Kank-Luginge</li> <li>■ Korden</li> </ul>                                                                                                    | PIN/TAN-Konfigurationen<br>Klicken Sie auf "PIN/TAN-Zugang anlegen", um einen neuen Bank-Zugang über das PIN/TAN-Verfahren einzurichten.                                                                                                    | ☆ ◆                                                                                |
| <ul> <li>Umraitze</li> <li>Adreasbuch</li> <li>Adressbuch</li> <li>Derweisungen</li> <li>Lutschröften</li> <li>Sammellastschröften</li> <li>Sammellastschröften</li> <li>Duaresuffräge</li> <li>Auswetrungen</li> <li>Umraitze nach Kategorien</li> <li>Ennahmen/Ausgaben</li> <li>Salds im Verlauf</li> <li>Sparquote</li> <li>Sparquote</li> <li>Sparquote</li> <li>Anfangbostninke</li> <li>Anlagevermögen</li> <li>Auswetrungen</li> </ul> | Eingabe Ihrer Bank-Daten Eingabe Ihrer Bank-Daten Benutzerdaten Benutzerdaten Bitte geben Sie die Benutzerdaten des Kontos ein. Benutzerdaten Benutzerdaten Kundenkennung Ihre VR Kennung Meist identisch mit Benutzerkennung Benkleitzahl 83004404 Verbindungsdaten Geben Sie hier bitte die Verbindungsdaten zu Ihrer Bank ein. Hostnamer/URL des Benkservers Ihle: ipintan.gad.de/cgi-bint/hbeiserviel Bitte ohne "https://" eingeben TCP-Port des Benkservers 443 Bei PIN/TAN "443", sonst "3000" Filter für die Übertragung Besel4 Vielbernetmen © Übernetmen © Abbrechen | Tragen Sie hier die persönliche VR Kennung ein und<br>wiederholen Sie die Eingabe. |
| Suche                                                                                                    |                                                                                                    | Ergänzen Sie die BLZ und folgende                                                  |
| Hilfe                                                                                                    |                                                                                                    |                                                                                    |
| PIN/TAN Konfigurationen<br>In dieser Liste sehen Ihre bereits angelegten PIN/TAN-Konfigurationen. Wählen Sie PIN/<br>TAN-Zugang anlegen um weitere HBCI-Verbindungen zu konfigurieren.                                                                                                    |                                                                                                    | [Übernehmen]                                                                       |
|                                                                                                    |                                                                                                    |                                                                                    |
| Dienstag, 22.05.2018 12:07                                                                                                    |                                                                                                    | 1                                                                                  |
| 🗄 🔘 i 📑 🤤 📕 APPundCo 👘 willuhr.de 🛛 home of                                                                                                    | 🖗 Jameica 2.7.0-nightly 📓 HIBISCUS HIBCI PIN.d                                                                                                    | ር) 1851 ×Þር‡ ^ ካ <sub>ኪ</sub>                                                      |

| # Jameica 2.7.0-nightly<br>Date: Hite Hitigrup SynTAX                                                                                                    |                                                                                                    |                                                                                                    |                                                    |                            |       |               |       |                       |                                                                  |                                                                  | -                         | a ×             |
|----------------------------------------------------------------------------------------------------|----------------------------------------------------------------------------------------------------|----------------------------------------------------------------------------------------------------|----------------------------------------------------|----------------------------|-------|---------------|-------|-----------------------|------------------------------------------------------------------|------------------------------------------------------------------|---------------------------|-----------------|
| Navigation                                                                                                    | Mendant sdfsdf, J                                                                                                    | ehr: 01.01.2017 - 3                                                                                                    | 1.12,2017, Status: In                              | Bearbeitung                |       |               |       |                       |                                                                  |                                                                  | JAC                       | naice           |
| Termine                                                                                                    | Details der PIN/                                                                                                    | TAN-Konfigura                                                                                                    | tion                                               |                            |       |               |       |                       |                                                                  |                                                                  |                           | +               |
|                                                                                                    | Details der PIN/<br>Verbindungsda<br>URL des Bani<br>TCP-Port des Bani<br>Fäter für Übe<br>HBC<br>Erweiterte Eins<br>Alias-Nome | rten zur Bank –<br>k-Servers hbici-p<br>k-Servers hbici-p<br>k-Servers 443<br>intragung Base64<br>in-Vension Vension<br>tellungen<br>der Eingebe arce | inton gad do'cgi-bi<br>aus Sicherheiterner<br>igen | in/hbciservle<br>dum lesen | t .   | v rovist Bane | 64    |                       | Benutzerdaten<br>Benutzerkennung<br>Kundenkennung<br>Bankleitzah | g lihre VR Kennung eint<br>g lihre VR Kennung eint<br>N 83094495 | T284-Verfahrs             | en zurücksetzen |
| v ( SynTax)<br>SynTax<br>Suchungen<br>Konten<br>Suffarsungbestände<br>Anlagevermögen<br>Suffarsungen                                                                                                    | Fest zugeordnet                                                                                                    | Ronkleitzahl                                                                                                    | Bezeichnung                                        | Gruppe                     | Notiz | Verfahren     | Saldo | Seldo aktualisiert am | en Sie die S                                                     | Schaltfläche [Konfiguratior                                      | ı testen]                 |                 |
| Sucha Optionen                                                                                                    |                                                                                                    |                                                                                                    |                                                    |                            |       |               |       |                       |                                                                  |                                                                  |                           |                 |
| PIN/TAN konfigurieren<br>Im Feld "Alias-Name" können Sie einen optionalen Bezeichnung für diese PIN/TAN-<br>Konfiguration eingeben. Sie dient der einideutigen identifizierung. falls Sie für eine Banl<br>metvere Konfigurationen angelegt haben.                                                                                                    |                                                                                                    |                                                                                                    |                                                    |                            |       |               |       |                       |                                                                  |                                                                  |                           |                 |
| Bitte verwenden Sie als URL nicht die Adresse, welche Sie sonst auch für das Internet-<br>Banking im Browser berutzen. PINTAN vis Internetbrowser und PINTAN vis HBCI sin<br>zwei verschiedene Zugangswege zu Ihrer Bank. Fragen Sie ggf. bei Ihrer Bank nach der<br>korrekten URL.                                                                                                    |                                                                                                    |                                                                                                    |                                                    |                            |       |               |       |                       |                                                                  |                                                                  |                           |                 |
| Tippi Als Filter für die Übertragung wird fast immer Base64 verwendet. Als HBCI-Versic<br>kommt meint "HBCI+" zum Einsatz. Sollte die Verbindung zu Ihere Bank nicht<br>funktionieren, liegt dies meist an falschen Einstellungen bei diesen beiden Werten.                                                                                                    |                                                                                                    |                                                                                                    |                                                    |                            |       |               |       |                       |                                                                  |                                                                  |                           |                 |
| reas se bei einer sont mehrere Konten mit verschiedenen PRVTAN-Konfigurätionen<br>besitzen, danne können Sie die gewänschlem Korten fest zuschlen, für die diese<br>Konfiguration geben soll. Auf diese Weise müssen Sie beim Ausführen von<br>Konfiguration det auf die Verster müssen Sie beim Ausführen von<br>Konfiguration det auf die Verster müssen Sie beim Ausführen von<br>Konfiguration det auf die Verster missen Sie beim Ausführen von<br>Konfiguration det auf die Verster missen Sie beim Ausführen von<br>Konfiguration det auf die Verster missen Sie beim Ausführen von<br>Konfiguration det auf die Verster werde die Verster von die Verster von |                                                                                                    |                                                                                                    |                                                    |                            |       |               |       |                       |                                                                  | EPDA.                                                            | PD Q Konfiguration testen | Speichem        |
| Dienstag, 22.05.2018 11:02                                                                                                    |                                                                                                    |                                                                                                    |                                                    | 6                          |       |               |       |                       |                                                                  |                                                                  | 121                       | 1               |

| 🌲 Jarraica 2.7.0-nightly                                                                                                    |                                                                                                    |                                                                                                    |                                                                                                    |                                                                                           | - 0 ×                                             |
|----------------------------------------------------------------------------------------------------|----------------------------------------------------------------------------------------------------|----------------------------------------------------------------------------------------------------|----------------------------------------------------------------------------------------------------|-------------------------------------------------------------------------------------------|---------------------------------------------------|
| Datei Hilfe Hibiscus SynTAX                                                                                                    |                                                                                                    | 0.1023067                                                                                                    |                                                                                                    |                                                                                           |                                                   |
| v III Start                                                                                                    | Mandant sdfsdt, Jahr: I                                                                                                    | 01.01.2017 - 1                                                                                                    | 51.12.2017, Status: In Bearbeitung                                                                                                    |                                                                                           | JAMACA.                                           |
| <ul> <li>▼ Start</li> <li>Termine</li> <li>Quertifiate</li> <li>♥ Bank-Zugange</li> <li>♥ Bank-Zugange</li> <li>♥ Sorten</li> <li>♥ Umattee</li> <li>♥ Advesbuch</li> <li>♥ Zahlung workshr</li> <li>♥ Überweisungen</li> <li>♥ Überweisungen</li> <li>♥ Überweisungen</li> <li>♥ Sammellattschriften</li> <li>♥ Duareaufträge</li> <li>♥ Weisteen Kategorien</li> <li>♥ Umatteen Kategorien</li> <li>♥ Sindo im Verlauf</li> </ul>                                                                                                    | Details der PIN/TAN<br>Verbindungsdaten<br>URL des Bank-Se<br>TCP-Port des Bank-Se<br>Filter für Übertrag<br>HBCI-Ver<br>Enweiterte Einstellt<br>Allas-Nome                                                                                                    | N-Konfigur<br>zur Bank<br>svers hbci-<br>svers 443<br>gung Bane5<br>rsion Versio<br>ungen<br>Eingebe anz                                                     | ration<br>-pintan gad del (gi-bin/hbcisev/et<br>54 v meist Base64<br>on aus Sicherheitsmedium Issen                                                                    | Benutzerkaten<br>Benutzerkennung<br>Kundenkennung<br>Bankleitzahl<br>×<br>Angabe optional | Ihre VR Kennung eint B3094493                     |
| Sparquote                                                                                                    | Fest zugeordnete K                                                                                                    | onten                                                                                                    |                                                                                                    |                                                                                           | 12N-Verfahren zurücksetzen                        |
| Juchungen<br>Duchungen<br>Konten<br>Anfangubentlände<br>Anfaguvermögen                                                                                                    | Kontonummer E                                                                                                    | Bankleitzahl                                                                                                    | PIN-Eingabe PIN-Eingabe Rite gehen für Brit ein. Ihre PIN W OK @ Abb                                                                                                   | x                                                                                         |                                                   |
| Suche. Optionen                                                                                                    |                                                                                                    |                                                                                                    |                                                                                                    | Dai dar DIN                                                                               | I Abfrago nutzon Sig hitto Ibro norsönlich in dar |
| Hilfe                                                                                                    | -                                                                                                    |                                                                                                    | da da da da da da da da da da da da da d                                                                                                    | Dei dei Pin                                                                               | Abilage nutzen die bitte inte personnen in der    |
| PIN/TAN konfigurieren                                                                                                    |                                                                                                    |                                                                                                    |                                                                                                    | Opling Filia                                                                              | la vargabana DIN                                  |
| Im Feld "Alias-Name" können Sie einen optionalen Bezeichnung für diese PIN/TAN-<br>Konfiguration ingebam. Sie dient der eindeutigen Identifizierung, falls Sie für eine Banl<br>mehrere Konfigurationen angelegt haben.                                                                                                    | Status                                                                                                    | Terrte                                                                                                    | Sicherheith-Medium                                                                                                    | Unline Filla                                                                              | ale vergebene PiN.                                |
| Bitte verwenden Sie als URL nicht die Adresse, welche Sie sonst auch für das Internet-<br>Banking im Browars berutann. PNVTAN vie Internetitroware und PNVTAN vie HBCI an<br>zwei verschiedene Zugangswege zu Ihrer Bank. Fragen Sie ggf. bei Ihrer Bank noch der<br>kommittein URL.<br>Tipp: Als Fiber für die Übertragung wird fast immer Base64 verwendet. Als HBCI-Versie<br>kommit meist "HBCI" zum Einstellung wird fast immer Base64 verwendet. Als HBCI-Versie<br>kommit meist "HBCI" zum Einstellungen bei diesen beiden Werten.<br>Falls Sie bei einer Bank mehrere Konten mit verschiederen PIVTAN-Konfigurationen<br>besitzen, denn Konnen Sie die gewünschten Konten Het zuordnen. Nür die diese<br>Konfiguration geben soll. Auf diese Weise mütsen Sie beim Aufohnen von | [22.05.2018 11:02:42] 6<br>[22.05.2018 11:02:42] 6<br>[22.05.2018 11:02:42] 7<br>[22.05.2018 11:02:42] 70[2018 11:02:42] 70[2018 11:02:42] 70[2018 | beende Dialo<br>erseuge HBC<br>versende HBC<br>warte auf Ant<br>uberprüfe Sig<br>Dialog beend<br>hole neue Sy<br>fetching new<br>erseuge HBC<br>signiere HBC | 0)<br>I-Nachricht DialogEndAnon<br>C-Nachricht<br>bootdaten<br>bootdaten<br>gnatur der Antwortnachricht<br>fet<br>esps-id from institute<br>I-Nachricht<br>I-Nachricht |                                                                                           |                                                   |
| S                                                                                                    | P                                                                                                    |                                                                                                    |                                                                                                    |                                                                                           |                                                   |

| Voting of the state of the state of the s                                                                                                    | Naviestice                                                                                                    |                                                                                                    |                                                    |                                           |                                                                                                    |                 |                                                |
|----------------------------------------------------------------------------------------------------|----------------------------------------------------------------------------------------------------|----------------------------------------------------------------------------------------------------|----------------------------------------------------|-------------------------------------------|----------------------------------------------------------------------------------------------------|-----------------|------------------------------------------------|
| A contract of the Advancement of the Advancement                                                                                                    | savigation                                                                                                    | Mendant sdfsdt, Jah                                                                                                    | er: 01.01.2017 - 51                                | 12.2017, Status: 6                        | n Searbeitung                                                                                                    |                 | JAMACA                                         |
| A subject of the subject of the s                                                                                                    | in Termine<br>∰ Zenffikate<br>♥ Hibicus                                                                                                    | Details der PIN/T                                                                                                    | AN-Konfigurat                                      | lion                                      |                                                                                                    |                 |                                                |
| I de la bal-drage de la contraction de la contraction de la con                                                                                                    | 😹 Bank-Zugänge                                                                                                    | Verbindungsdate                                                                                                    | en zur Bank                                        |                                           |                                                                                                    | Benutzerdater   |                                                |
| I will be under a state of the state of the state of t                                                                                                    | E Konten                                                                                                    | URI des Bank-                                                                                                    | Servers hhri-ni                                    | otan oad delcoi-l                         | hin/hhrisendet                                                                                                    | Benutzerkennun  | a Une VR Keenung eint                          |
| A constrained and constrained and constrain                                                                                                    | 43 Umsätze                                                                                                    | one des bone                                                                                                    | Series mer p                                       | and an or the                             |                                                                                                    | Conduction      | g increasing cm                                |
| Parter demange mediation provide and and and and and and and and and and                                                                                                    | Adventiouch                                                                                                    | TCP-Port des Bank-                                                                                                    | Servers 443                                        |                                           |                                                                                                    | Kundenkennun    | g Thre VR Kennung eint                         |
| Implementation </td <td>Uberveisungen     Lestschriften</td> <td>Filter für Übert</td> <td>regung Bere64</td> <td></td> <td>∞ rwint Bana64</td> <td>Bankleitzah</td> <td>al 83094493</td>                                                                                                    | Uberveisungen     Lestschriften                                                                                                    | Filter für Übert                                                                                                    | regung Bere64                                      |                                           | ∞ rwint Bana64                                                                                                    | Bankleitzah     | al 83094493                                    |
| Conservations of the service of the service of                                                                                                    | Sammelüberweisungen     (III) Sammelüberweisungen                                                                                                    | HBCI-                                                                                                    | Version Version                                    | aus Sicherheitsm                          | edium lesen                                                                                                    | ~               |                                                |
| Absel mediangement Absel mediangement Absel mediange                                                                                                    | () Daueraufträge                                                                                                    | Erweiterte Einste                                                                                                    | silungen                                           |                                           |                                                                                                    |                 |                                                |
| Image: Server Server Serve                                                                                                    | V Marketungen                                                                                                    | Alias-Name                                                                                                    |                                                    |                                           |                                                                                                    | Angabe optional |                                                |
| Image: Space Space Spa                                                                                                    | Ennahmen/Ausgaben                                                                                                    | TANs withrend d                                                                                                    | ler Eingabe arcei                                  | gen                                       |                                                                                                    |                 |                                                |
| Image: Spring and the spring and the spring and th                                                                                                    | Saldo im Verlauf                                                                                                    |                                                                                                    |                                                    |                                           |                                                                                                    |                 | THE IS determined with development             |
| Points       Points                                                                                                    | Sparquote                                                                                                    |                                                                                                    |                                                    |                                           |                                                                                                    |                 | 1 Anne Metamen zurucketzen                     |
| Buchungen   Wortenservice   Adersonblidge ENVL/MAX-Vector   Adersonblidge ENVL/MAX-Vector   Adersonblidge ENVL/MA                                                                                                    | w m SynTAX                                                                                                    | Fest zugeordnete                                                                                                    | Konten                                             |                                           |                                                                                                    |                 |                                                |
| In the state of the state of the                                                                                                    | 1 Buchungen                                                                                                    | Kontonummer                                                                                                    | Bankleitzahl                                       | Bezeichnung                               | Auswahl des PIN/TAN-Verfahrens X Sert an                                                                                                    |                 |                                                |
| Advanced sets FM/LAM Vertraheees<br>Advanced segs<br>Advanced segs<br>Ad | Conten                                                                                                    |                                                                                                    |                                                    |                                           |                                                                                                    |                 |                                                |
| Introducting of a structure of the structure of the structure o                                                                                                    | Anhangsbestände                                                                                                    |                                                                                                    |                                                    |                                           | Auswahl des PIN/TAN-Verfahrens                                                                                                    |                 |                                                |
| wide       Reaching Smart TAN jobs         wide       Reaching Smart TAN jobs         wide       Reaching Smart TAN jobs <t< td=""><td>Anagevermogen</td><td></td><td></td><td></td><td>Bitte wählen Sie das gewünschte PIN/TAN-Verfahren</td><td></td><td></td></t<>                                                                                                    | Anagevermogen                                                                                                    |                                                                                                    |                                                    |                                           | Bitte wählen Sie das gewünschte PIN/TAN-Verfahren                                                                                                    |                 |                                                |
| adde       Wählen Sie das für Sie hinterlegte TAN Verfahren aus.         Aktuell das Sm@rt TAN optic oder Sm@rt TAN Photo.         Untrake Viewer Sie dein optionen Recichung Nir diese PN/Thermitianung, fals isi für eine Bart         mit die Viewer Konfugutionen angele, Nick das Kate deinderigen Bertendigen Bertendigen                                                                                                    |                                                                                                    |                                                                                                    |                                                    |                                           | Bezeichnung Smart-TAN photo ~                                                                                                    |                 |                                                |
| Wählen Sie das für Sie hinterlegte TAN Verfahren aus. Wählen Sie das für Sie hinterlegte TAN Verfahren aus. Aktuell das Sm@rt TAN optic oder Sm@rt TAN Photo. Übernehmen Sie die Einstellungen und das Programm le alle Konten im Programm an. Wählen Sie das für Sie hinterlegte TAN Verfahren aus. Katuell das Sm@rt TAN optic oder Sm@rt TAN Photo. Übernehmen Sie die Einstellungen und das Programm le alle Konten im Programm an. Könder der Sterken zur der Konten im Programm an. Könder der Konten im Programm an. Könder der Konten im Programm an. Könder der Konten für der Konten für Virker der Konten im Programm an. Könder der Konten für der Konten für Sie für verder der Konten für sie für er der Konten für Sie die Vertragen wirder der Konten für Sie die Vertragen wirder der Konten für sie für er der Konten für Sie die Vertragen wirder der Konten für Sie die Vertragen wirder der Konten für Sie die Vertragen wirder der Konten für Sie die Vertragen wirder der Konten für Sie die Vertragen wirder für Sie die Vertragen wirder der Konten für Sie die Vertragen wirder der Konten für Sie sie er der Konten für Sie sie sie sie sie sie sie sie sie sie s                                                                                                    |                                                                                                    |                                                                                                    |                                                    |                                           | Auswahl speichern                                                                                                    |                 |                                                |
| At here in and the state in a data base here were and workshow for the state in a data base here were and workshow for the state in a data base here were data base here were data workshow for the state in a data base here were data work work work for the state in a data base here the were data workshow for the state in a data base here the were data workshow for the state in a data base                                                                                                    |                                                                                                    |                                                                                                    |                                                    |                                           |                                                                                                    | - Wählen        | Sie das für Sie hinterlegte TAN Verfahren aus. |
| At the first first State and State and Stat                                                                                                    |                                                                                                    |                                                                                                    |                                                    |                                           | V Obernehmen 😰 Abbrechen                                                                                                    |                 |                                                |
| wthe.       Option         wthe.       Option         Wh/TAN konfigurieren<br>PN/TAN konfigurieren<br>PN/TAN konfigurieren<br>P                                                                                                    |                                                                                                    |                                                                                                    |                                                    |                                           |                                                                                                    |                 |                                                |
| uche.       Optione         *M/TAN konfigurieren       ************************************                                                                                                    |                                                                                                    |                                                                                                    |                                                    |                                           |                                                                                                    | Aktuell o       | as Sm@rt TAN optic oder Sm@rt TAN Photo.       |
| Control                                                                                                    |                                                                                                    |                                                                                                    |                                                    |                                           |                                                                                                    |                 |                                                |
| Implementation       Implementation       Imple                                                                                                    | ache                                                                                                    | 1                                                                                                    |                                                    |                                           |                                                                                                    | Ühornoh         | man Sia dia Einstallungan und das Dragramm las |
| IN/TAN konfigurieren       n         n Edd "Allo-Name" konnen Sie einen optionalen Bezeichnung für diese PN/TAN-<br>enfiguration ingesten. Sie dieser Healthäinung, falls is für eine Bare<br>ehrere Konfigurationen angelegt haben.       n         Itte verwenden Sie äl URL nicht die Adresse, welche Sie sonst auch für dies interesten<br>ingig im Browent berattauen. PN/TAN vie HeEG land<br>ei verschreiche Zugangswege zu Ihrer Bank. Fragen Sie ggf, bei hirer Bank noch dar<br>enteresten URL:       Texte Sichenhain-Medium       Texte Sichenhain-Medium         Itte verwenden Sie äl URL nicht die Adresse, welche Sie sonst auch für dies Interest<br>eingig im Browent berattauen. PN/TAN vie HeEG land<br>ei verschreiche Zugangswege zu Ihrer Bank. Fragen Sie ggf, bei hirer Bank noch dar<br>enteresten URL:       Texte Sichenhain-Medium       Texte Sichenhain-Medium       Texte Sichenhain-Medium         120.5.2018 11/108/12       worte auf Antwortdatten<br>120.5.2018 11/108/12       worte auf Antwortdatten<br>120.5.2018 11/08/12       worte auf Antwortdatten<br>120.5.2018 11/08/12       worte auf Antwortdatten<br>120.5.2018 11/08/12       worte auf Antwortdatten<br>120.5.2018 11/08/12       worte auf Antwortdatten<br>120.5.2018 11/08/12       worte auf Antwortdatten<br>120.5.2018 11/08/12       worte auf Antwortdatten<br>120.5.2018 11/08/12       worte auf Antwortdatten<br>120.5.2018 11/08/12       worte auf Antwortdatten<br>120.5.2018 11/08/12       worte auf Antwortdatten<br>120.5.2018 11/08/12       worte auf Antwortdatten<br>120.5.2018 11/08/12       worte auf Antwortdatten<br>120.5.2018 11/08/12       worte auf Antwortdatten<br>120.5.2018 11/08/12       worte auf Antwortdatten<br>120.5.2018 11/08/12       worte auf Antwortdatten<br>120.5.2018                                                                                                    | Bfe                                                                                                    | 1                                                                                                    |                                                    |                                           |                                                                                                    | Oberner         | inten sie die Einstendigen und das Programmine |
| ni Feld "Allos-Name" komen Sie einen ongtion kein Beatekinnung ful diese PNUTAN-<br>ehrere Konfiguration eingesten. Sie die kein eindurgting in Beatekinnung, falls Sie für eine Beat<br>ehrere Konfiguration eingesten. Nur TAN vie keinstellungen bei diesen beiden Werten.<br>Bis Sie bei ihrer Bank mehrere Konten wurchiedenen PNUTAN-Konfigurationen<br>alls Sie bei ihrer Bank mehrere Konten wurchiedenen PNUTAN-Konfigurationen<br>auf sie bei einer Bank wurchiedenen PNUTAN-Konfigurationen<br>stratuur. Nur die Kanten Sie der Geschen Sie keiner Bank deftwirter die Ubertragung wich dare timmer Baueder Werten.<br>Bis Sie bei einer Bank mehrere Konten mit verschiedenen PNUTAN-Konfigurationen<br>stratuur. Nur die Kanten Sie die Geschen Sie keiner Bank deftwirter bei konten beiden Werten.<br>Bis Sie bei einer Bank wurchiedenen PNUTAN-Konfigurationen<br>stratuur. Mit die Kanten Sie keiner Werten Baueder Werten.<br>Bis Sie bei einer Bank Kraiter Baueder Werten.<br>Bis Sie bei einer Bank wurchiedenen PNUTAN-Konfigurationen<br>stratuur. Mit Heil Chie stratuur. Heil Chier Stratuur. Heil Chier Bank wurchiedenen PNUTAN-Konfigurationen<br>Stratu, den Konfernen Sie bei einer Bank deftwirter Baturder Werten.<br>Bis Sie bei einer Bank wurchiedenen PNUTAN-Konfigurationen<br>stratuur. Mit Heil Chier Stratuur. Heil Stratuur. Heil Chier Stratuur. Heil Chier Stratuur. Heil Chier Stratuur. Heil Chier Stratuur. Heil Chier Stratuur. Heil Chier Stratuur. Heil Chier Stratuur. Heil Chier Stratuur. Heil Chier Stratuur. Heil Chier Stratuur. Heil Chier Stratuur. Heil Chier Stratuur der Antwortschricht.<br>2005.2018 11:00:112 deeporte Stratuur der Antwortschricht.<br>2005.2018 11:00:112 deeporte Stratuur der Antwortschricht Heil Stratuur.<br>2005.2018 11:00:112 deeporte Stratuur der Antwortschricht Heilt Heiler Stratuur.<br>2005.2018 11:00:112 deeporte Stratuur der Antwortschricht Heilt Heiler Stratuur.<br>2005.2018 11:00:112 deeporte Stratuur der Antwortschricht Heilt Heiler Stratuur.<br>2005.2018 11:00:112 deeporte Stratuur der Antwortschricht Heilt Heiler Stratuur.<br>2005.2018 11:00:112 deeb                                                                                                    | /IN/TAN konfigurieren                                                                                                    |                                                                                                    |                                                    |                                           |                                                                                                    | alle Kont       | ten im Programm an.                            |
| Lehvise Konfiguritionen angelegt haben.     Tatta Schehnlan-Madium       Itte verwenden Sie is URL nicht die Adresse, welche Sie sonst auch für das Internet-<br>ming im Borwent berutaue. NN/TAN vie Internetionwer und NN/TAN vie Intel Schehnlan-Madium     Tatta Schehnlan-Madium       1205.2018 11/6012     Wate auf Antwortdatten<br>1205.2018 11/6012     Wate auf Antwortdatten<br>1205.2018 11/6012       1205.2018 11/6012     Wate auf Antwortdatten<br>1205.2018 11/6012     Wate auf Antwortdatten<br>1205.2018 11/6012       1205.2018 11/6012     Wate auf Antwortdatten<br>1205.2018 11/6012     Wate auf Antwortdatten<br>1205.2018 11/6012       1205.2018 11/6012     Wate auf Antwortdatten<br>1205.2018 11/6012     Wate auf Antwortdatten<br>1205.2018 11/6012       1205.2018 11/6012     Wate auf Antwortdatten<br>1205.2018 11/6012     Wate auf Antwortdatten<br>1205.2018 11/6012       1205.2018 11/6012     HBCI error code 95000 engelpetren Doten sind fetVerhaft. Bits<br>1205.2018 11/6012     HBCI error code 95000 engelpetren Doten sind fetVerhaft. Bits<br>1205.2018 11/6012       1205.2018 11/6012     Wate auf Antwortdatten<br>1205.2018 11/6012     HBCI error code 95000 engelpetren Doten sind fetVerhaft. Bits<br>1205.2018 11/6012       1205.2018 11/6012     Wate auf Antwortdatten<br>1205.2018 11/6012     HBCI error code 95000 engelpetren Doten sind fetVerhaft. Bits<br>1205.2018 11/6012       1205.2018 11/6012     Wate auf Antwortdatten<br>1205.2018 11/6012     HBCI error code 95000 engelpetren Doten sind fetVerhaft. Bits<br>1205.2018 11/6012       1205.2018 11/6012     Wate auf Antwortdatten<br>1205.2018 11/6012     HBCI error                                                                                                    | n Feld "Alias-Name" können Sie einen optionalen Bezeichnung für diese PIN/TAN-<br>onfiguration eingeben. Sie dient der eindeutigen Identifizierung, falls Sie für eine Banl                                                       | Status                                                                                                    | _                                                  |                                           |                                                                                                    |                 |                                                |
| Nite vervenden Sie eis URL wicht die Adresse welche Sie sonst auch für des Internet-<br>meining im Bonzum benzutsen. PM/VTAN vie HECH-<br>wei verschiedene Zugangswege zu Ihrer Bank, Fragen Sie ggf, bei Ihrer Bank nach der<br>simels in URL.       22:05.2018 11:09:12 wete auf Antworktdatten<br>(22:05.2018 11:09:12 wete auf Antworktdatten<br>(22:05.2018 11:09:12 wete auf Antworktdatten<br>(22:05.2018 11:09:12 wete auf Antworktdatten<br>(22:05.2018 11:09:12 wete auf Antworktdatten<br>(22:05.2018 11:09:12 wete auf Antworktdatten<br>(22:05.2018 11:09:12 wete auf Antworktdatten<br>(22:05.2018 11:09:12 wete auf Antworktdatten<br>(22:05.2018 11:09:12 wete auf Antworktdatten<br>(22:05.2018 11:09:12 wete auf auf Antworktdatten<br>(22:05.2018 11:09:12 wete auf auf Antworktdatten<br>(22:05.2018 11:09:12 wete auf auf Antworktdatten<br>(22:05.2018 11:09:12 wete auf auf Antworktdatten<br>(22:05.2018 11:09:12 wete auf auf Antworktdatten<br>(22:05.2018 11:09:12 wete auf auf Antworktdatten<br>(22:05.2018 11:09:12 Weter)<br>(22:05.2018 11:09:12 Weter)<br>(22:05.                                                                                                    | iehrere Konfigurationen angelegt haben.                                                                                                    |                                                                                                    | Teste Se                                           | cherheits-Medium                          | 1                                                                                                    |                 |                                                |
| Tip: Als Fibe fac de Übertragung wird fant immer Base64 verwandet. Als HBCI-World Tip: Als Fibe fac de Übertragung wird fant immer Base64 verwandet. Als HBCI-World Tip: Als Fibe fac de Übertragung wird fant immer Base64 verwandet. Als HBCI-World Tip: Als Fibe fac de Übertragung wird fant immer Base64 verwandet. Als HBCI-World Tip: Als Fibe fac de Übertragung wird fant immer Base64 verwandet. Als HBCI-World Tip: Als Fibe fac de Übertragung wird fant immer Base64 verwandet. Als HBCI-World Tip: Als Fibe fac de Status add Status Tip: Als Fibe fac de Status Tip: Als Fibe fac de Status Ti                                                                                                    | Bitte verwenden Sie als URL nicht die Adresse, welche Sie sonst auch für des Internet-<br>naking im Browner benutzen: PNI/TAN vie HBCI zin<br>wei verschiedene Zugangswege zu Ihrer Bank, Fragen Sie ggf. bei Ihrer Bank nach der | [22.05.2018 11:08:12]<br>[22.05.2018 11:08:12]<br>[22.05.2018 11:08:12]<br>[22.05.2018 11:08:12]<br>[22.05.2018 11:08:12] | warte auf Antw<br>warte auf Antw<br>HBCI error cod | ortdaten<br>ortdaten<br>ei 9050/Die Nachr | icht enthält Fehler. (TRE) org.kapott.hbci.status.HBCIStatus.addRetVal(HBCIS<br>anberghen (TRE) om konstit klari i tatur. HBCIStatus addRetVal(HBCIStatus in                                                                                                    | tatus.          |                                                |
| Indications, fagt das meist an falschen Einstellungen bei dissen beiden Werten.<br>alls Sie bei einer Bank mehrens Konten mit verschiedenen PN/TAN-Konfigurationen<br>zitzen, dann Kontens Tie der gewannten Sie beim Auführen von<br>strigungen soll. Auf diese Weise missen Sie beim Auführen von<br>verschieden soll. Auf diese Weise missen Sie beim Auführen von<br>verschieden soll. Auf diese Weise missen Sie beim Auführen von<br>verschieden soll. Auf diese Weise missen Sie beim Auführen von<br>verschieden soll. Auf diese Weise missen Sie beim Auführen von<br>verschieden soll. Auf diese Weise missen Sie beim Auführen von<br>verschieden soll. Auf diese Weise missen Sie beim Auführen von<br>verschieden sollt verschieden sollt verschi                                                                                                    | ipp: Als Fiber für die Übertragung wird fæst immer Base64 verwendet. Als HBCI-Versic<br>ommt meist "HBCI+" zum Einsetz. Sollte die Verbindung zu ihrer Bank nicht                                                                 | [22.05.2018 11:03:12]<br>[22.05.2018 11:03:12]<br>[22.05.2018 11:03:12]                                                   | HBCI error cod<br>HBCI error cod                   | ei 9010 Die einger<br>ei 9340: Auftrag al | pebenen Daten sind fehlerhaft. Bitte korrigieren Sie Ihre Eingaben. (B2 org.kap<br>bgalehnt. (TRE) org.kapott.hbci.status.HBC/Status.addRatVal(HBC/Status.javo<br>cycloicht                                                                                                    | ott.h<br>72)    |                                                |
| alls Sie bei einer Bank mehnere Konten mit verschiederen PIN/TAN-Konfigurationen<br>Esitzen, dann können Sie die gewünschten Konten fest zuprofren, für die diese<br>enfiguration geben sell. Auf diese Weise müssen Sie beim Ausfahren von<br>2005 2018 11/09/12] detected wrong PIN **** involid PIN entered []:                                                                                                    | unktionieren, liegt dies meist en falschen Einstellungen bei diesen beiden Werten.                                                                                                    | [22.05.2018 11:08:12]                                                                                                    | message has n                                      | a signature                               | Inclusion and a second second s |                 |                                                |
| Estizen, dann können Sie die gewünschten Konten test zuprohen, für die diese<br>onfiguration gaban soll. Auf diese Weise müssen Sie beim Ausführen von<br>22.05.2018 11:09:12] detected wrong PNi **** involid PN entered []:                                                                                                    | Falls Sie bei einer Bank mehrere Konten mit verschiedenen PIN/TAN-Konfigurationen                                                                                                    | [22.05.2018 11:08:12]                                                                                                    | Nachricht ist n                                    | icht verschlüsselt                        |                                                                                                    |                 |                                                |
|                                                                                                    | esitzen, dann können Sie die gewünschten Konten fest zuordnen, für die diese                                                                                                    | [22.05.2018 11:03:12]                                                                                                    | detected invalid                                   | d PIN error - clea                        | iring paraport PIN                                                                                                    |                 |                                                |
|                                                                                                    | anguation generical. Auf dese Wese musien sie beim Ausführen von v                                                                                                    | [22/03/2016 T1198112]                                                                                                    | betecced wrong                                     | First - invalid i                         | Citeren III                                                                                                    |                 |                                                |
|                                                                                                    | Denstag, 22.05.2018 11:03                                                                                                    |                                                                                                    |                                                    |                                           |                                                                                                    |                 | 1                                              |

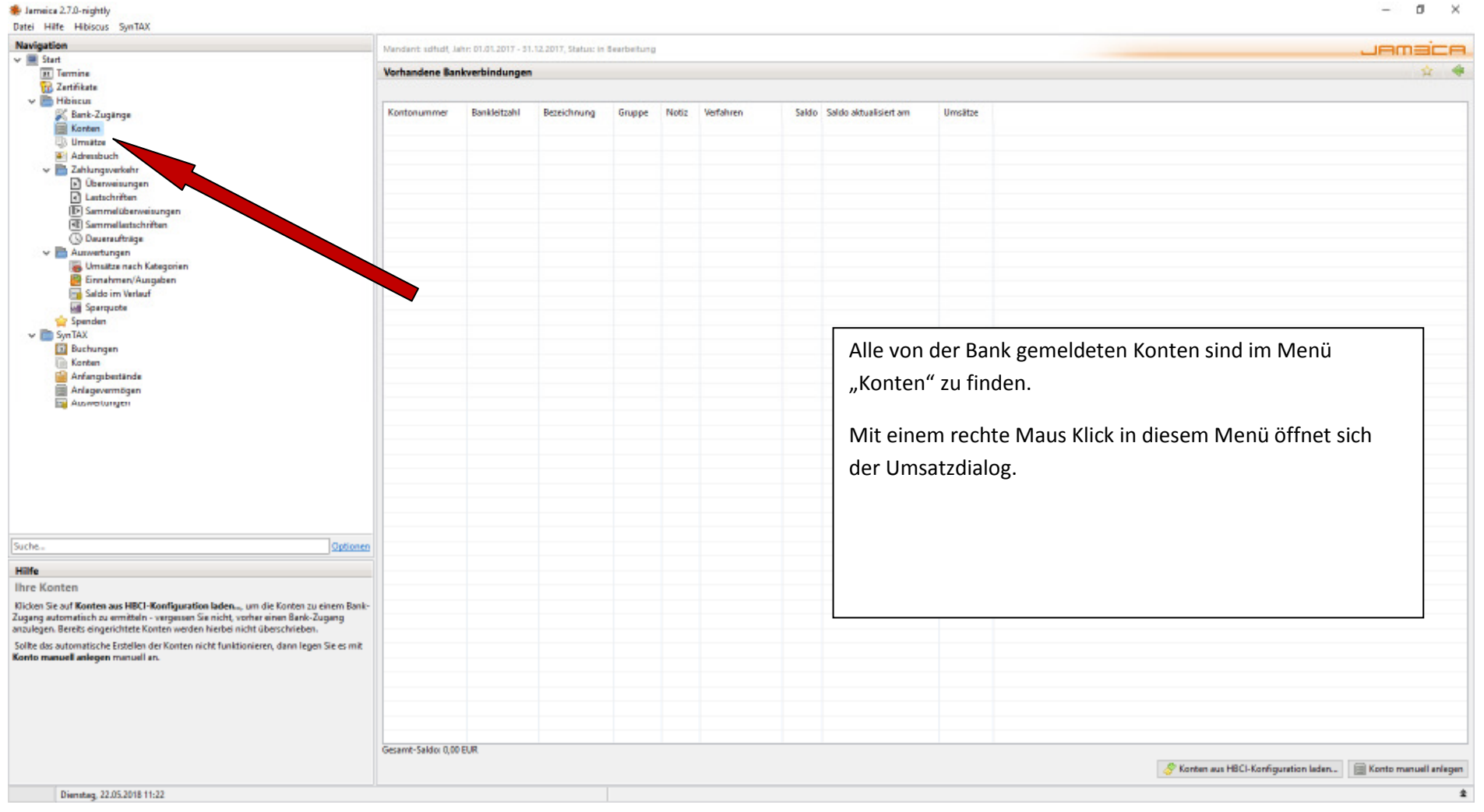

- 0 ×